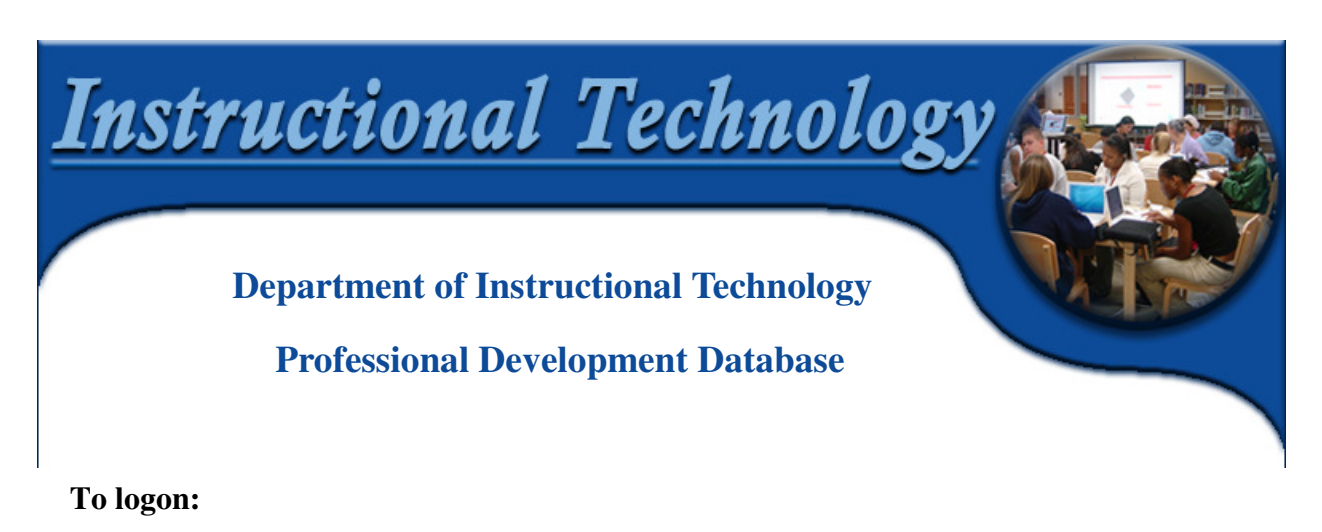

- 1) Go to: http://csdsxserve01.broward.k12.fl.us:16080/fmi/iwp/res/iwp\_home.html
- 2) On the Instant Web Publishing screen click on zDITInservice

| Instant Web Publishing       |  |
|------------------------------|--|
|                              |  |
| TeventsTracking0809          |  |
| TMServer_Sample              |  |
| GLIDES0809schools            |  |
| SuperContainer Example       |  |
| TITInservice                 |  |
| zDITInserviceWorking11_15_08 |  |
|                              |  |

3) On the **Open Database** screen type the user name and the password for the database and click **Login** 

| Open database "zDITInservice" with: |                                |
|-------------------------------------|--------------------------------|
| Guest Account                       |                                |
| Account Name and Password           |                                |
| Account Name: participant           | Database Username and Password |
| Password: participant               | Database Osername and Lassword |
| Login Cancel                        | User Name: participant         |
|                                     | Password: participant          |

4) To access your records, on the Welcome screen type your account name and your password

| Welcome to the Department of Instructional Technology<br>Professional Development Database             | Your Account Name is:<br>Your PIN starting with 0's |
|----------------------------------------------------------------------------------------------------|-----------------------------------------------------|
| Account Name   Your PIN starting with 0   (example: 0001111)   Birthday mmddyyyy   (example: 01121975) | Your password is:<br>Your Birthday mmddyyyy         |
| Click Login                                                                                            | 5) Click <b>Login</b>                               |

## To register for a class or event:

1) Click on the New Class button (First time users have to choose this options)

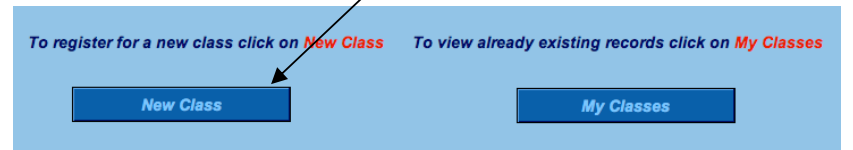

2) Type your PIN number, course ID, select "Yes" or "No" for Inservice Points, and click Confirm Registration

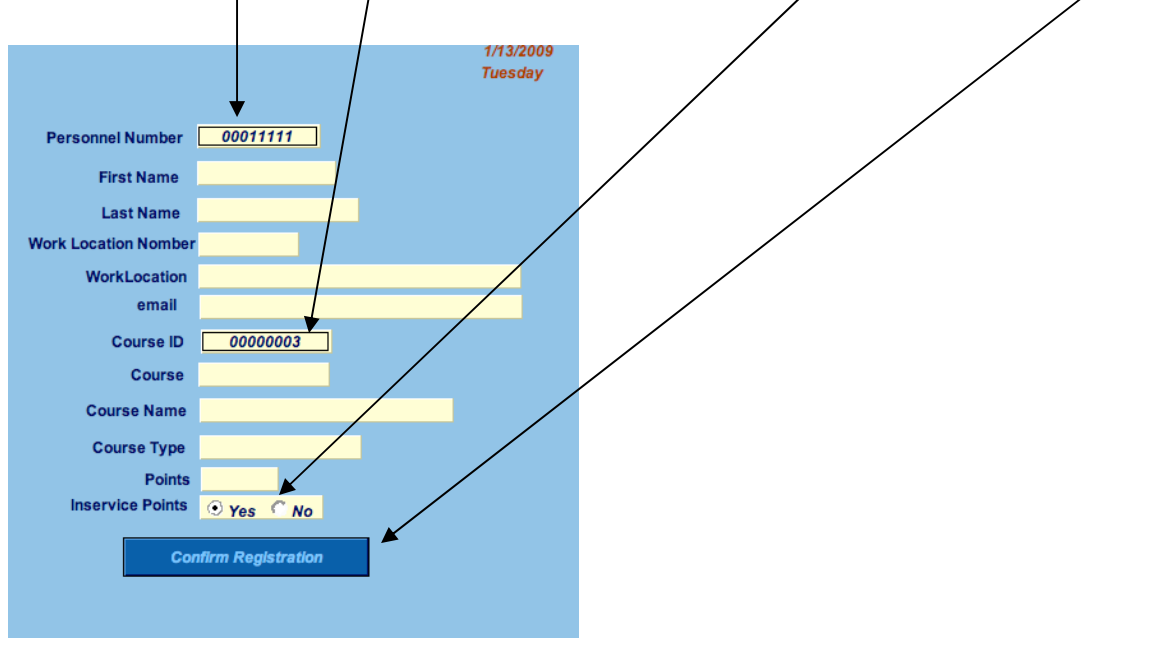

If you typed all of your information correctly, you will see a screen similar to the one below

| Hi John I You have 1 records in our database. |                             |                                 |                                                      |                                           |                   |                    |            |                |       |
|-----------------------------------------------|-----------------------------|---------------------------------|------------------------------------------------------|-------------------------------------------|-------------------|--------------------|------------|----------------|-------|
| BEEP Digital Curriculum Highway 4pt.          |                             |                                 | 1/14/<br>Wedn                                        | esday                                     | Instructor        |                    |            |                |       |
| Next Record                                   | Personnel Number            | 00011111                        |                                                      |                                           |                   |                    | 6          |                |       |
| Previous Record                               | First Name                  | John                            |                                                      |                                           |                   |                    |            |                |       |
| Find Record                                   | Last Name                   | Smith                           |                                                      |                                           |                   |                    |            |                |       |
|                                               | Work Location Nomber        | 1461                            |                                                      |                                           |                   |                    | - ()       | 1              |       |
| Perform Find                                  | WorkLocation                | CASTLE HILL ELEMEN              |                                                      | ELEMENTARY                                |                   |                    | Le         | eonid          |       |
| Browse                                        | email                       | john.smi                        | th@bro                                               | wardschools.com                           | n                 |                    | Rabinovich |                |       |
|                                               | Course ID                   | 00000003                        |                                                      |                                           |                   | leonid.ral         | binovich@  | browardschools | s.com |
| New Record                                    | Course                      | 39204596                        |                                                      |                                           |                   | Training Materials |            | Materials      |       |
| IT Class Schedule                             | Course Name                 | BEEP Digital Curriculum Highway |                                                      |                                           |                   |                    |            |                |       |
| Location Details                              | Details Course Type 1045773 |                                 | 86                                                   | WebPu                                     |                   |                    | /ebPubS    | Screen.tiff    |       |
|                                               | Points                      |                                 |                                                      |                                           |                   | -                  |            |                |       |
| Logout                                        | Inservice Points            | • Yes ON                        | 0                                                    |                                           |                   |                    |            |                |       |
|                                               | rey                         |                                 | Filename:<br>File size: (<br>Upload da<br>11:08:32 / | WebPu<br>69 K<br>Ite: 1/:<br>AM<br>Delete | ubScreer<br>13/09 | n.tiff             |            |                |       |

### To enable Java: (Mac)

#### 1) Click on Show Certificate

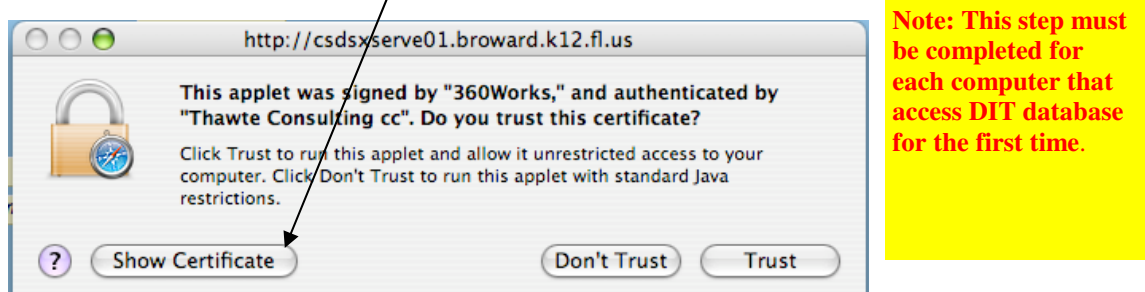

2) Verify that **360Works** in highlighted 3) Check **Always trust these certificates** and click **Trust** 

| 00                     | http://csdsxserve01.broward.k12.fl.us                                                                                                    |     |
|------------------------|----------------------------------------------------------------------------------------------------|-----|
|                        | This applet was signed by "360Works," and authenticated by<br>"Thawte Consulting cc". Do you trust this certificate?<br>Click Trust to run this applet and allow it unrestricted access to your<br>computer. Click Con't Trust to run this applet with standard Java<br>restrictions. |     |
| Always trus            | st these certificates                                                                                                    | _ / |
| 📴 Thawte<br>↦ 📴 Tha    | Premium Server CA<br>awte Code Signing CA                                                                                                    |     |
| ь <u>Б</u>             | 360Works                                                                                                    |     |
| Certificate<br>Quadrat | 360Works<br>Issued by: Thawte Code Signing CA<br>Expires: Friday, July 10, 2009 7:59:59 PM US/Eastern<br>O This certificate is valid                                                                                                    |     |
| ▶ Details              |                                                                                                    |     |
| ► Trust Set            | tings                                                                                                    |     |
| (?) (Hide              | e Certificate Don't Trust Trust                                                                                                    |     |

### Windows (PC)

1) Verify that Always trust content from this publisher is selected and click Run

| Warning                                                                                       | - Security                                                                                                    |                  |  |
|-----------------------------------------------------------------------------------------------|----------------------------------------------------------------------------------------------------|------------------|--|
| The application's digital signature has been verified.<br>Do you want to rup the application? |                                                                                                    |                  |  |
| Name<br>Publis<br>From:<br>V Alw                                                              | con.prosc.supercontainer.FileViewApplet<br>sher: 360Works<br>http://csdsxserve01.broward.k12.fl.us<br>ways trust content from this publisher. | Run Cancel       |  |
| U                                                                                             | The digital signature has been validated by a trusted source.                                                                                 | More Information |  |

# To upload follow-up for the class:

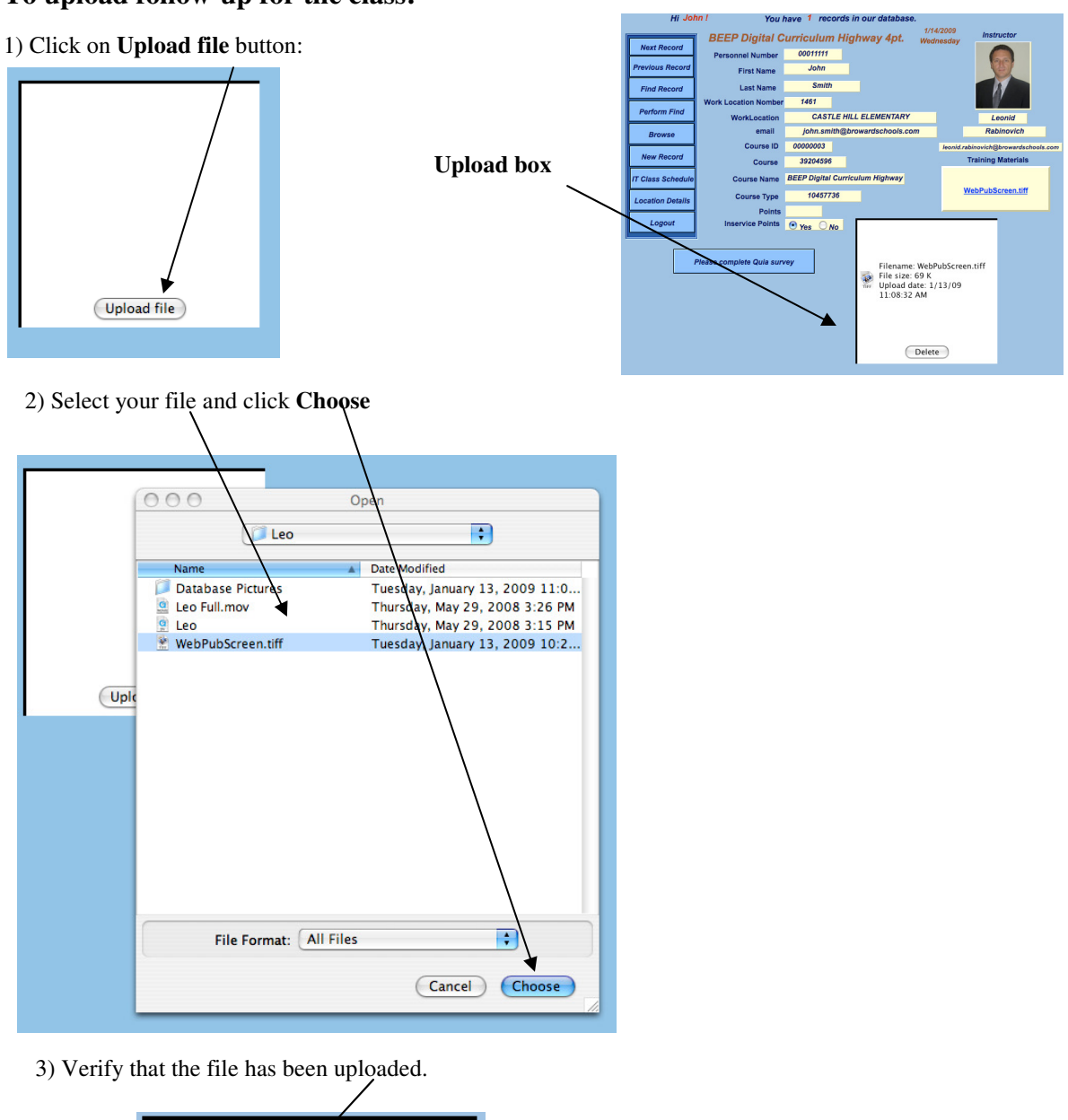

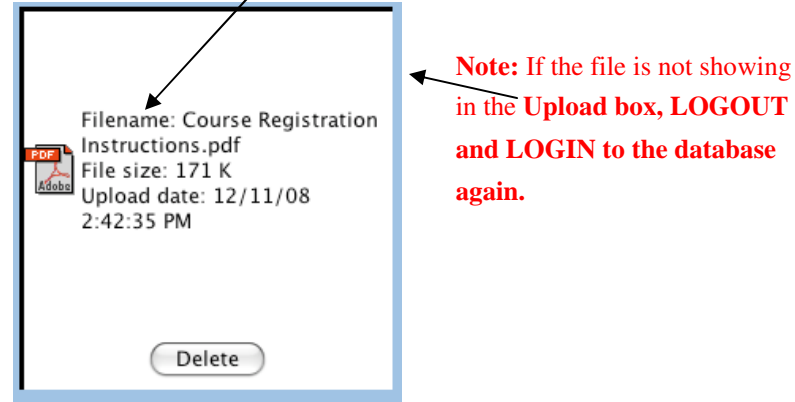